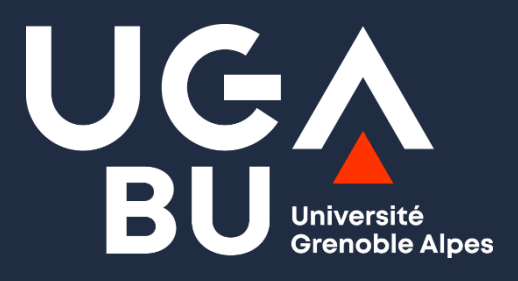

### Initiation à la recherche documentaire

04/03/2025 Sabine Humbert-Koch – BU Médecine Pharmacie

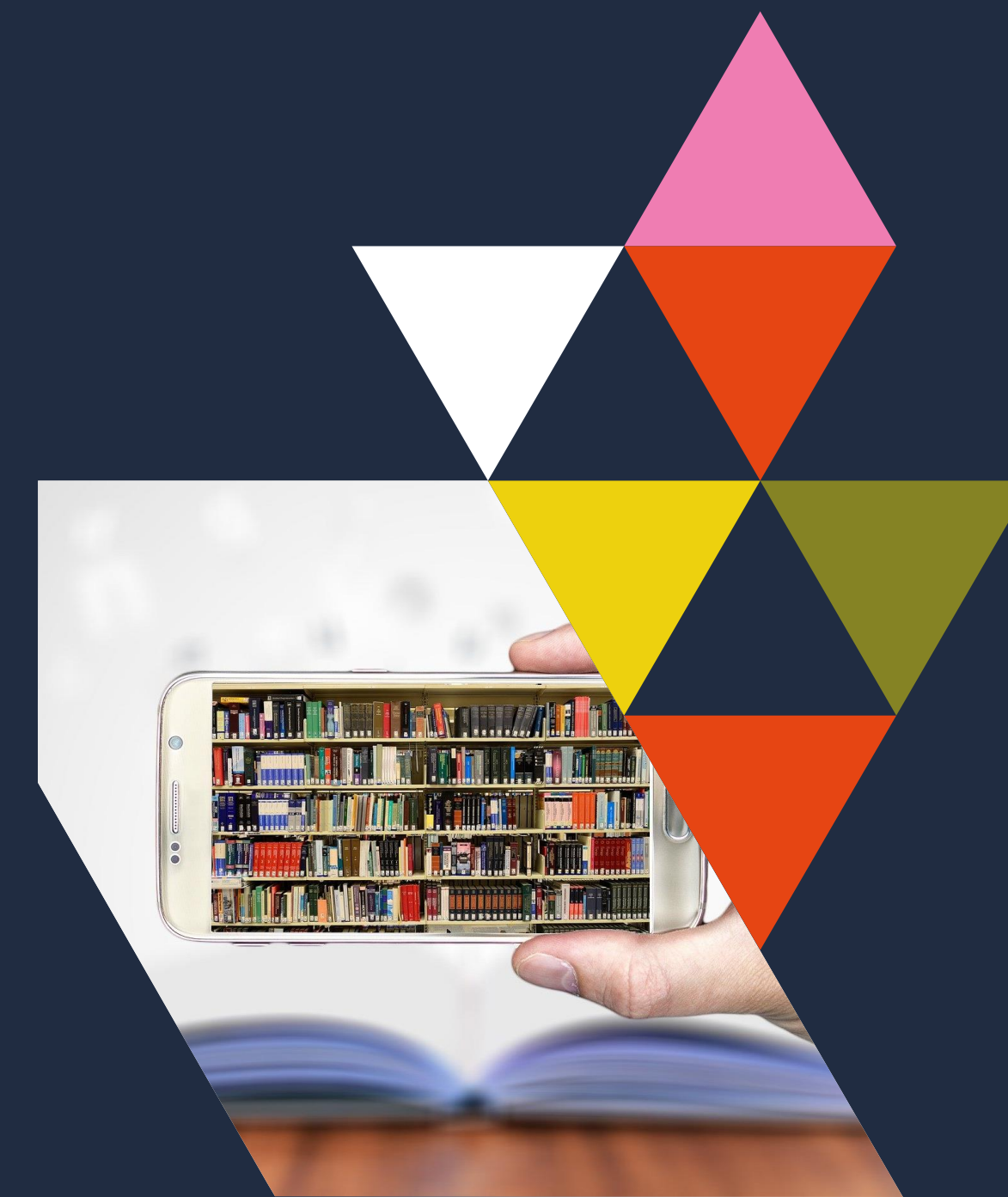

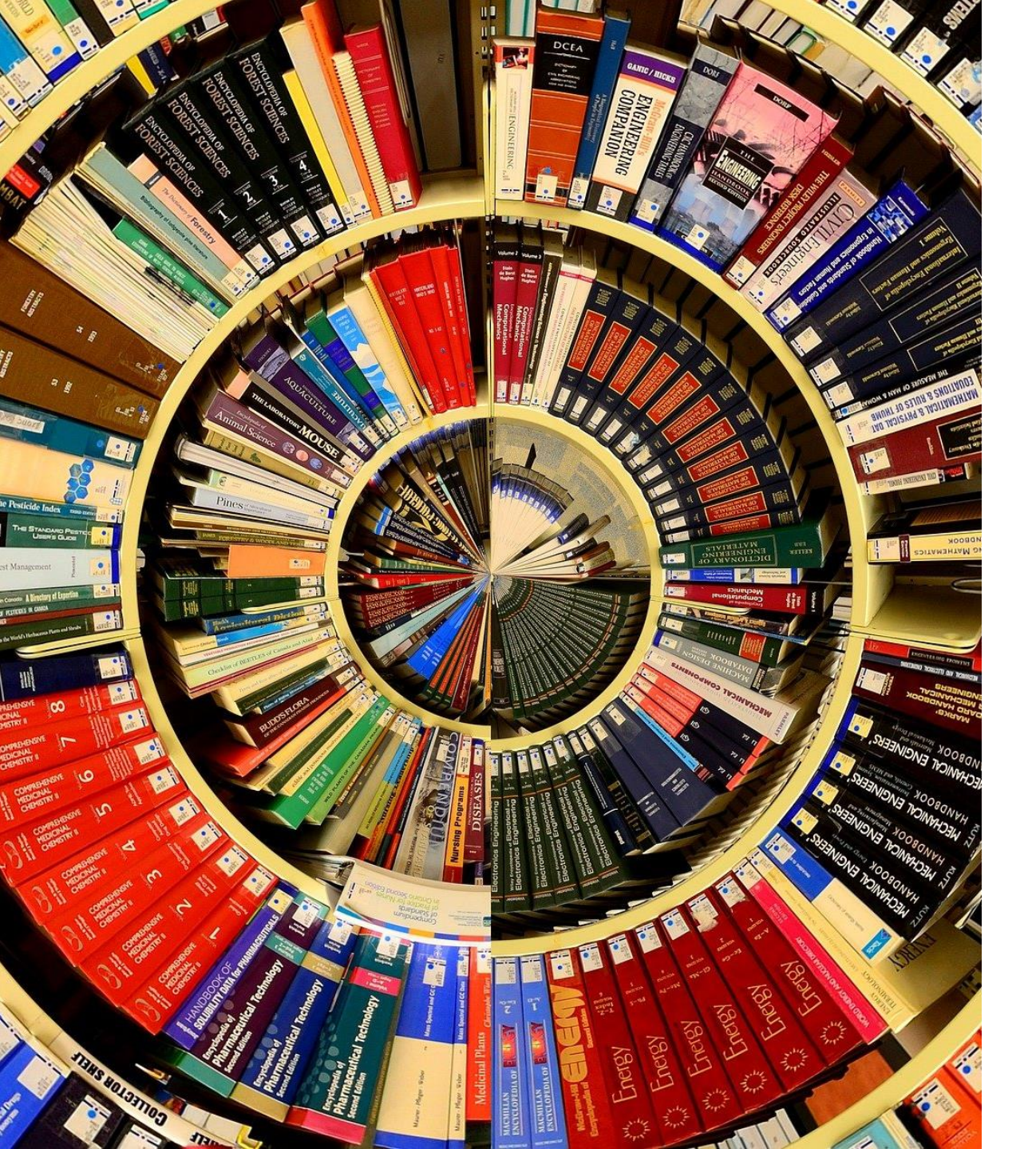

#### 

### Sommaire

**BU de l'UGA : services et ressources** 

Débuter une recherche

Beluga et Sudoc

**Collections numériques :** panorama des ressources

Chercher dans une base de données

Accéder aux documents

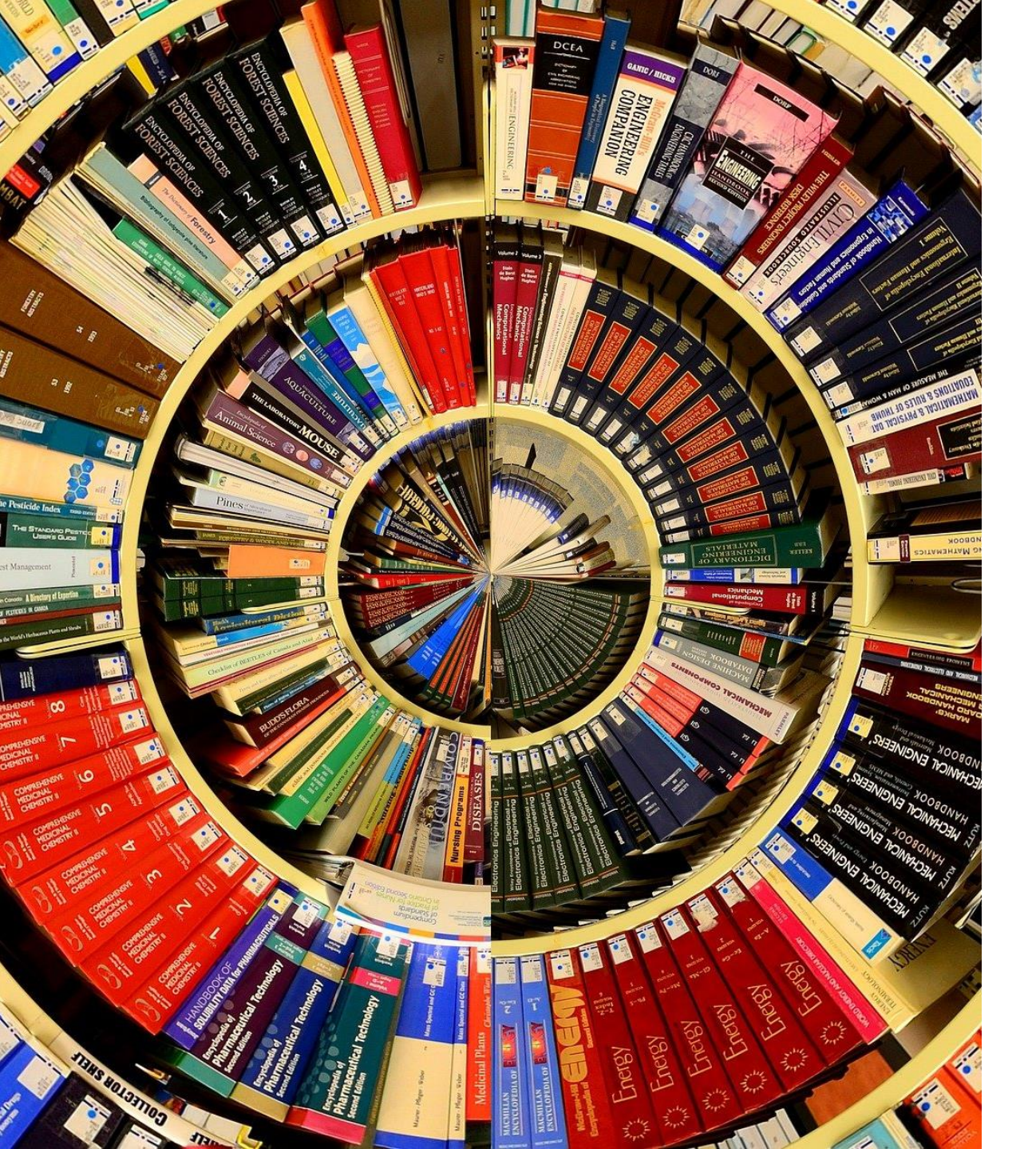

#### 

### Sommaire

**BU de l'UGA : services et ressources** 

Débuter une recherche

Beluga et Sudoc

**Collections numériques :** panorama des ressources

Chercher dans une base de données

Accéder aux documents

### La BUMP en quelques chiffres

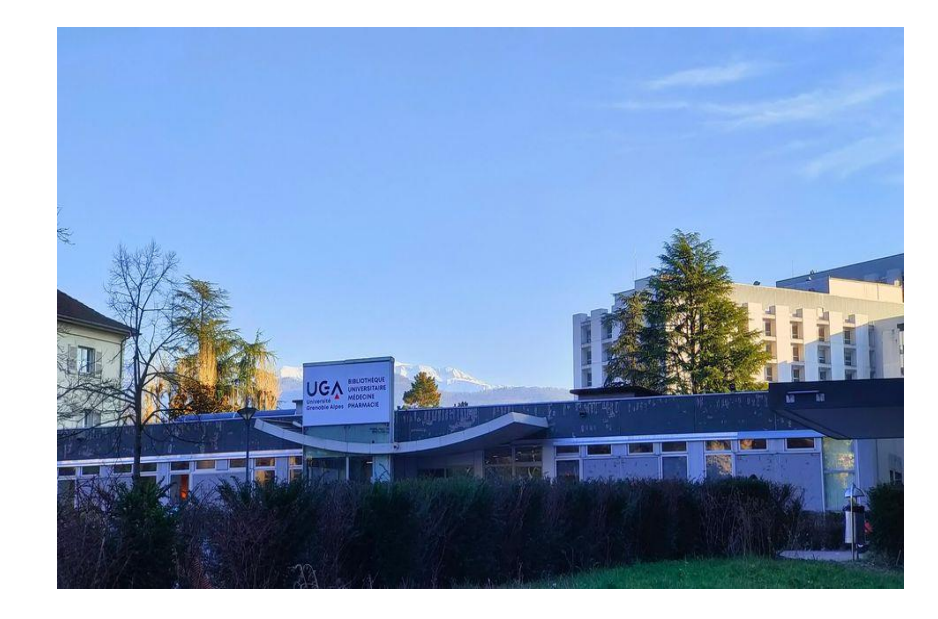

- 2 salles de travail en rez-dechaussée + salle « La Panacée »
- 1 salle de travail en rez-dejardin
- 14 bibliothécaires

Visite virtuelle :

https://view.genial.ly/5f7d5bf964f2aa0d18cb645b

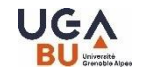

## **En quelques mots**

- Accès à toutes les BU de l'UGA
- La carte d'étudiant permet l'accès aux services :
  - photocopieur/imprimante/scanner
  - prêt de documents en nombre illimité
- PEB (Prêt Entre Bibliothèques)
- Formations à Pubmed et Zotero
- Service de renseignements bibliographiques : <u>bapso-rensbump@univ-grenoble-alpes.fr</u>

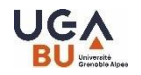

# **Collections imprimées BUMP**

#### • Ouvrages :

15 000 ouvrages en libre accès et environ autant en réserve

Classement selon la NLM pour le fonds sciences médicales et pharmaceutiques : Q pour les sciences fondamentales et pré-cliniques W pour les spécialités médicales Cote WM pour la Psychiatrie WM 450 pour Thérapies par l'action Classification Dewey pour le fonds paramédical

#### Périodiques = revues :

**Environ 80 abonnements papiers** (revues scientifiques et professionnelles, presse, magazines) Des milliers d'abonnements électroniques <u>https://view.genial.ly/61af16ddddff6e0dfa6d0e34</u>

# **Implantation des ouvrages**

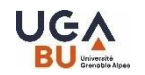

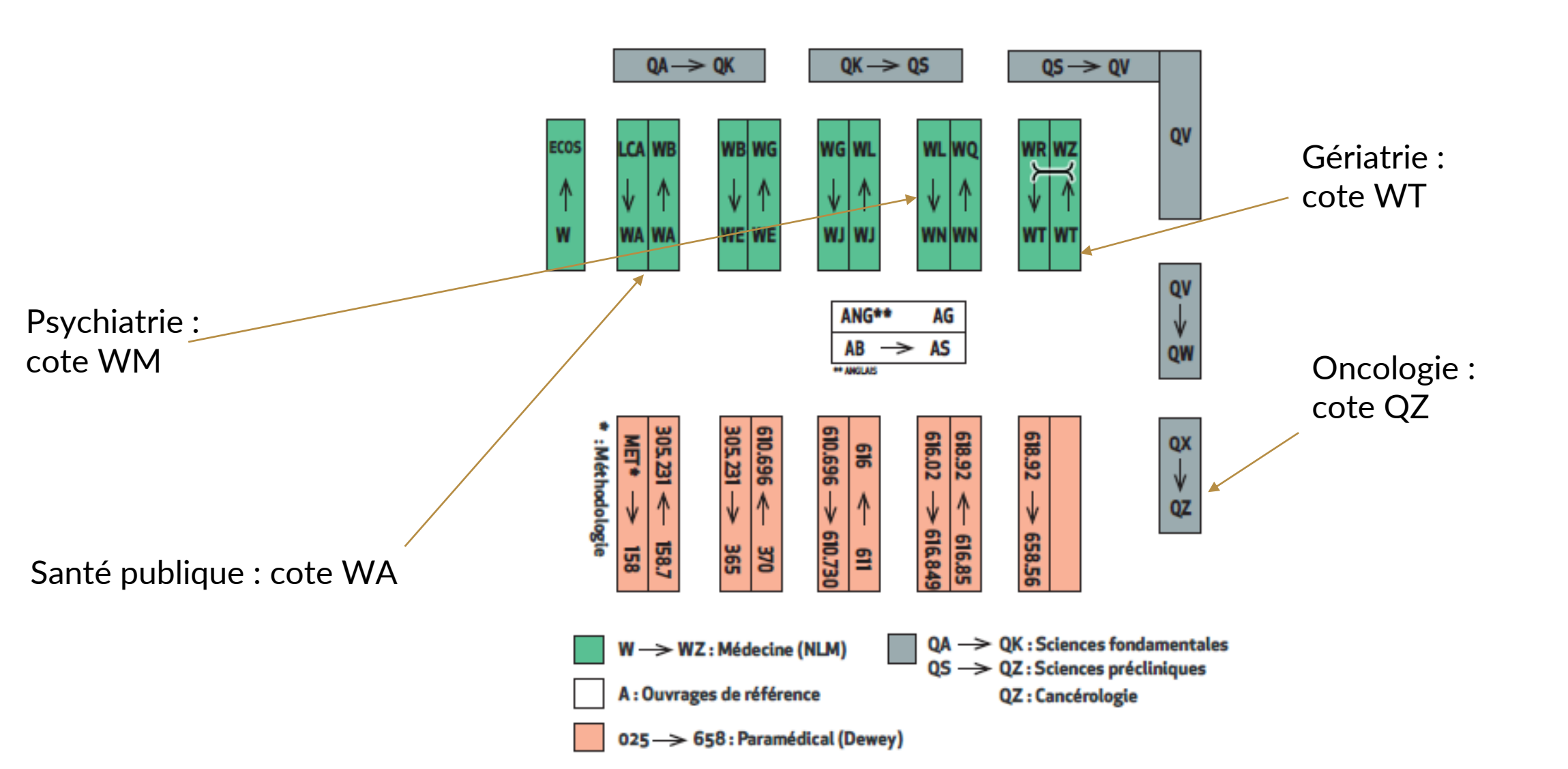

# Que trouverez-vous à la BU droit et lettres ?

- Des places de travail, des salles de travail en groupe accessibles sur réservation pendant les horaires d'ouverture de la BU (8h-19h)
- Ouverture le samedi (9h-17h) et certains dimanches
- Des ouvrages en psychologie et en arts, des tests psychologiques

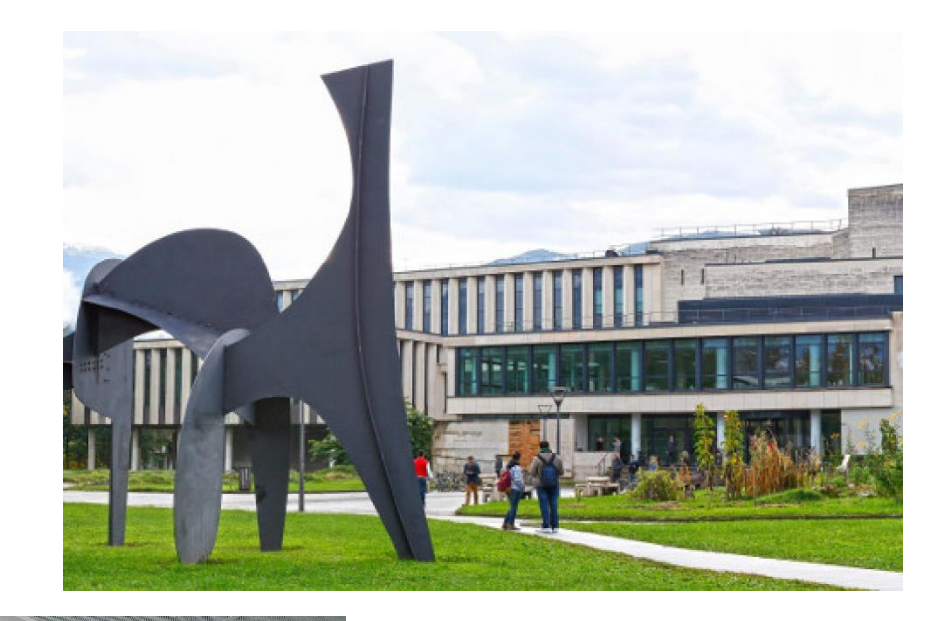

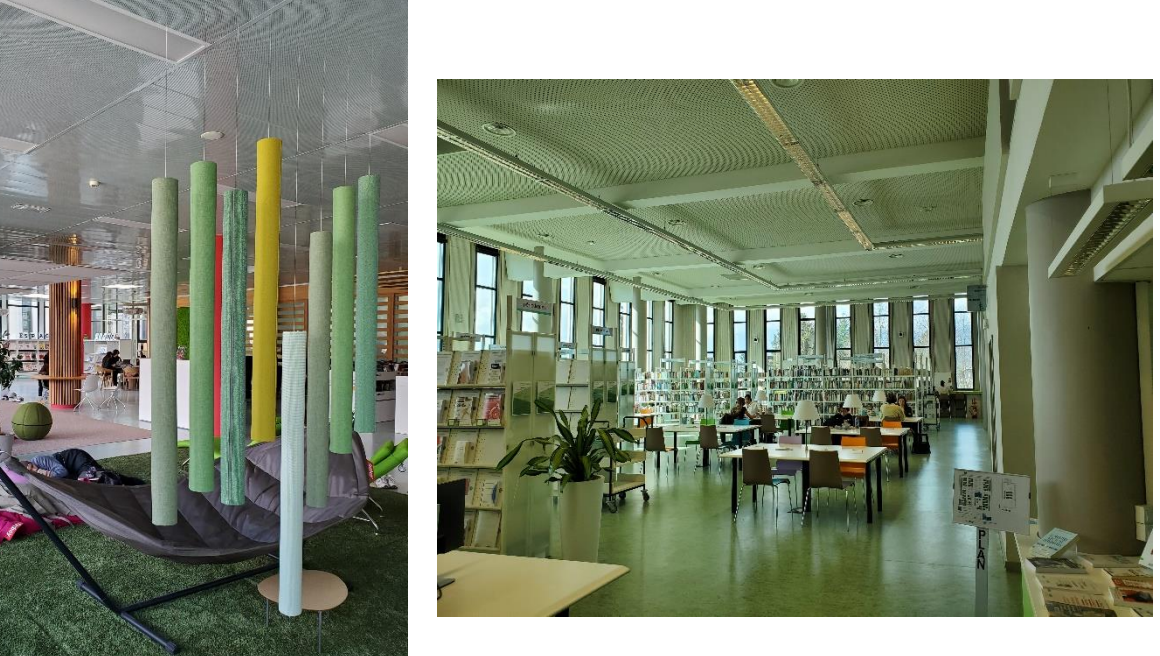

#### Salle Sciences sociales (3<sup>e</sup> étage) : collections et <u>testothèque</u>

- Des ouvrages sur l'art-thérapie en psychothérapie, à la cote 158.3
- Des tests psychologiques à emprunter pour 14 jours pendant les horaires d'ouverture de la BUDL du lundi au vendredi)

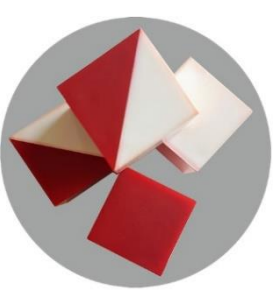

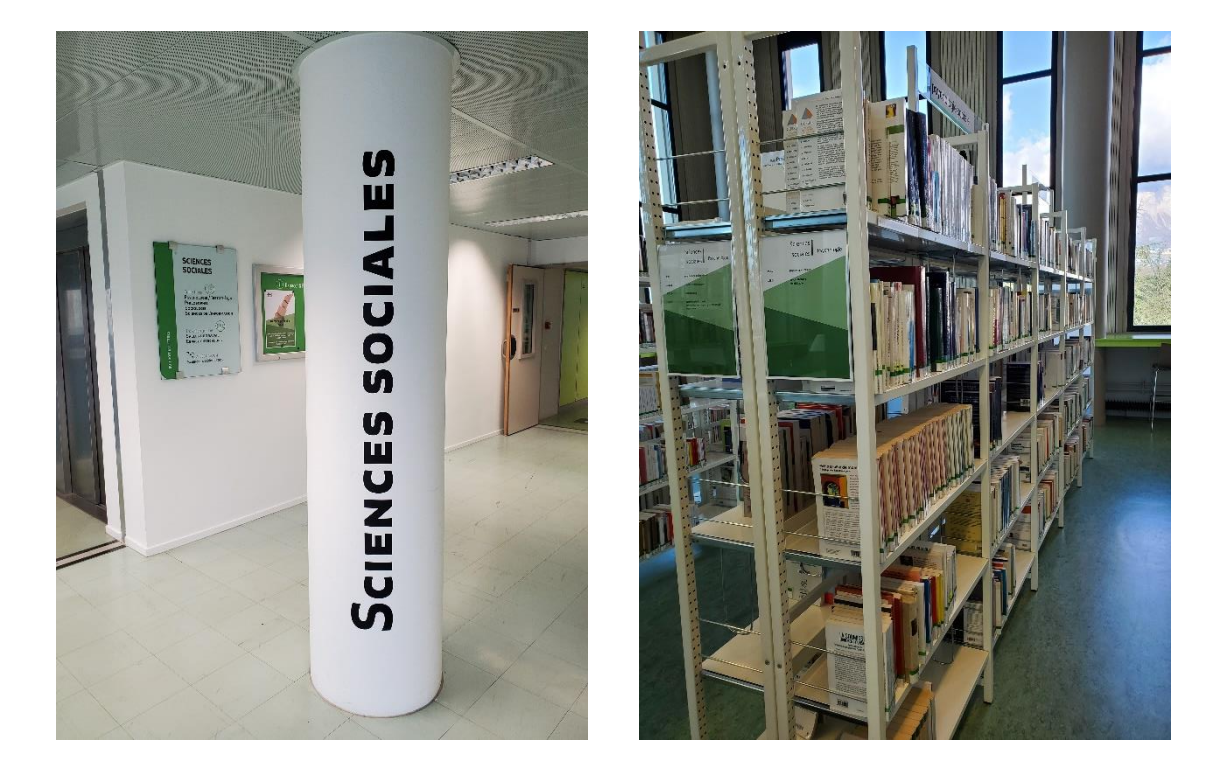

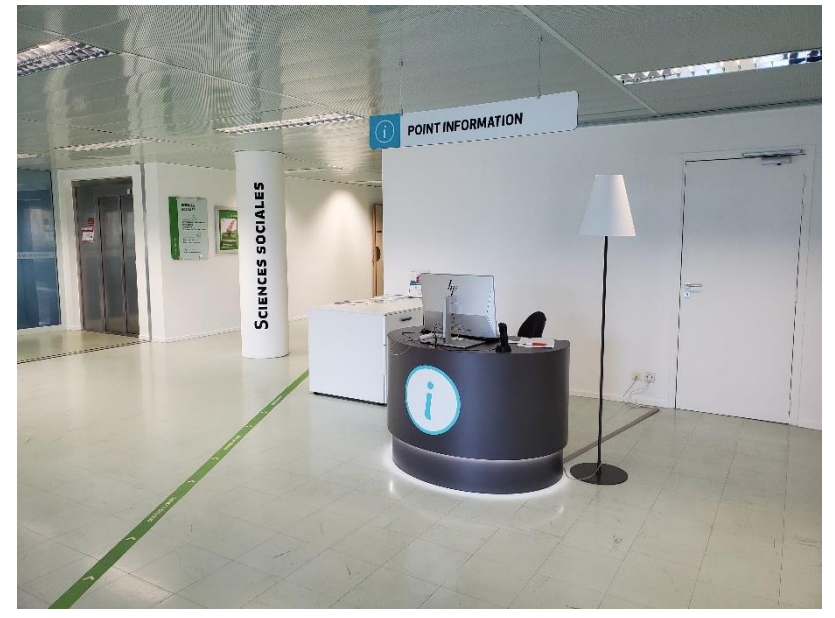

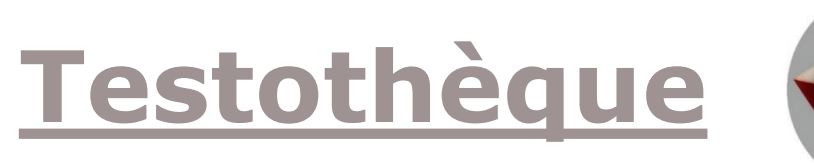

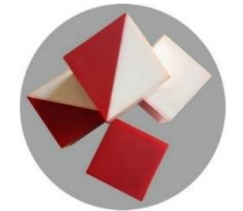

Un fonds documentaire et un service de prêt indirect et de consultation, **créé en 2014** 

- Environ **140 tests en psychologie** pour 192 exemplaires (certains titres, très utilisés, sont en plusieurs exemplaires).
- Dédiés à la mesure et à l'évaluation d'enfants, d'adolescents et d'adultes
- Couvrant les divers domaines de la psychologie (personnalité, développement, aptitude, motivation)
- Les tests les plus utilisés par les stagiaires du DU art thérapie : ZARIT, SF36, WHOQOL

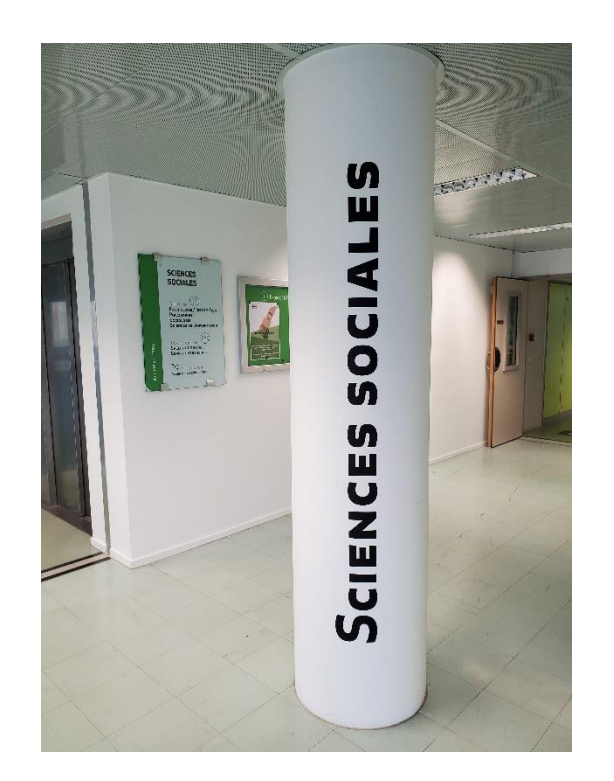

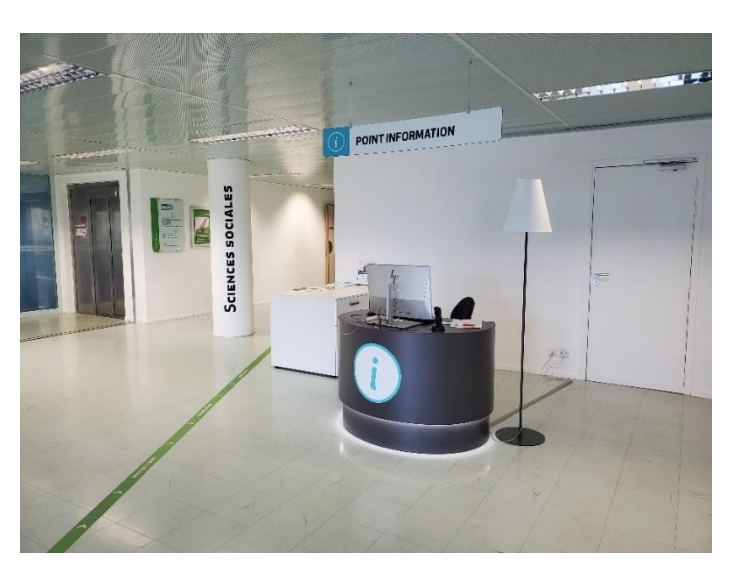

### En quelques clics

Toutes les informations pratiques accessibles sur le <u>site Internet des BU</u>

| <b>UGÇA</b><br>BU Université<br>Grenoble Alpes<br>Bibliothèques univer | rsitaires                                                                                                    |
|------------------------------------------------------------------------|----------------------------------------------------------------------------------------------------|
| MENU Q RECHERCHE                                                       |                                                                                                    |
|                                                                        |                                                                                                    |
| <b>Rechercher dans Beluga</b>                                          | Accès directs                                                                                                    |
| Tout ~                                                                 | Découvrez les BU !<br>Faire venir un document<br>Horaires des BU<br>Accéder aux collections numériques<br>Réserver des espaces - Affluences<br>Imprimer, photocopier, scanner |

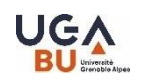

# **Recherche documentaire**

- ✓ Avoir réfléchi à l'information que l'on aimerait trouver, clarifier les concepts
- ✓ Chercher les mots clés correspondants
- ✓ Repérer les ressources utiles
- ✓ Savoir construire des requêtes
- ✓ Accéder aux ressources
- Mémoriser le résultat des recherches : prise de notes, gestion des références et des documents trouvés
- ✓ Evaluer le résultat de ses recherches et ajuster celles-ci en fonction

Voir la <u>rubrique Auto-formation</u> sur le site des BU de l'UGA Ressources pour apprendre à chercher : <u>Diapason</u>

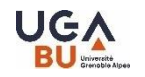

# Pour démarrer une recherche

Porte d'entrée : le site Web des BU et son catalogue

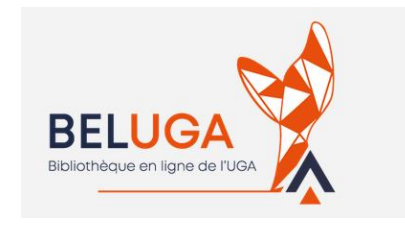

Beluga est un **outil de découverte** qui couvre l'ensemble des disciplines : Sciences et Technologies, Santé, LLSH

Beluga donne accès aux ressources de l'ensemble des bibliothèques de l'UGA, et, plus largement, signale des documents en ligne accessibles via l'abonnement pris par les BU ou gratuitement.

Typologie des documents rencontrés :

- ✓ Ouvrages (imprimés et numériques)
- ✓ Périodiques imprimés et numériques
- ✓ Articles scientifiques
- ✓ Thèses, mémoires imprimés et numériques
- ✓ Autres documents : modèles anatomiques, cartes, jeux, etc...
- ✓ Bases de données

# Beluga : à retenir

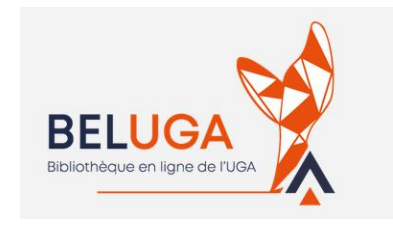

#### ✓ S'identifier

- ✓ Accès à son compte lecteur : prolonger ses prêts, réserver un documents, mémoriser une recherche
- ✓ Recherche simple et avancée
- ✓ Accès à différents types de documents, de différentes bibliothèques, ou hors BU

#### **Un tutoriel qui vous dit tout** (à retrouver sur la page Catalogue du site des BU)

https://view.genial.ly/5fd25a7f185a0d0d977d3a7c

 $\checkmark$  Un service de Tchat

#### **Exercices de recherche dans BELUGA**

- Trouver des ouvrages sur la musicothérapie présents à la BUMP et datant de moins de 5 ans. Classez-les du plus récent au plus ancien.
  - Peut-on trouver la revue «Soins Psychiatrie» à la BUMP ? Sous quelle forme ?
  - Peut-on trouver la revue «International journal of art therapy» à la BUMP ? Sous quelle forme ?
  - Chercher des documents sur l'utilisation de l'art thérapie dans le traitement des démences de type Alzheimer

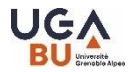

#### A noter

#### Possibilité de faire ses recherches sur le catalogue national SUDOC

| Accueil   Recherche simple   Recherche avancée   Résultats   Historique   Suivi PEB   Mon panier   Aide |                              |
|----------------------------------------------------------------------------------------------------|------------------------------|
| rechercher (et)     ISBN livres    trier par    pertinence       978-2-8073-2038-3    Recherche         | sudoc                        |
|                                                                                                    | Copyright © 2021 ABES / OCLC |
| Catalogue SUDOC                                                                                         |                              |

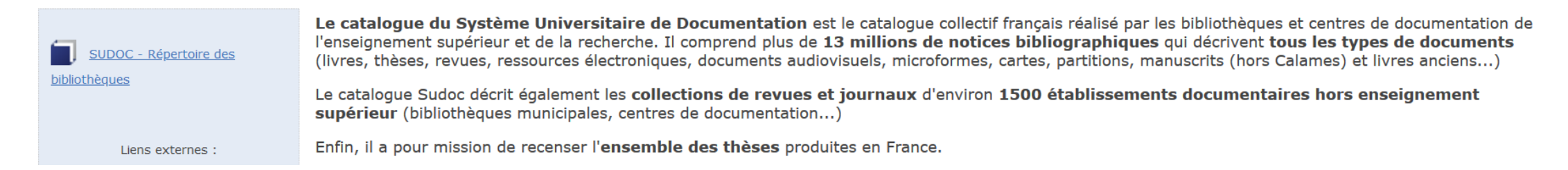

#### Les articles ne sont pas référencés sur le SUDOC !

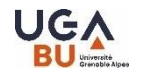

# Bases de données et outils de recherche

Repérer les ressources utiles : sur Beluga, onglet « bases de données ». Voir le classement thématique. Pour le domaine Santé :

- ✓ Clinical Key Student => donne accès à l'Encyclopédie médico chirurgicale
  ✓ Cairn : Portail de diffusion de ressources en SHS
- ✓ Lissa : base de données bibliographiques francophone en santé
- ✓ **Pubmed** : base de données bibliographiques de référence en santé
- ✓ PBSC (Psychology and Behavioral Sciences Collection)

✓ Google Scholar : Moteur de recherche

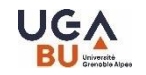

# **Clinical Key Student (CKS)**

Donne accès à :

- EMC : Encyclopédie Médico Chirurgicale : traités couvrant l'ensemble des spécialités médicales Information validée/à jour
   Lo 140 o books
- $\checkmark$  + de 140 e-books

Obligation de se créer un compte sur CKS

**Tutoriel** 

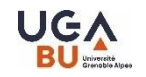

### Cairn

Portail de ressources en SHS. Donne accès à :

- ✓ Encyclopédies de poche (Que Sais-je ? Repères)
- ✓ Revues classées par thématiques (santé publique, psychologie...)
- ✓ Magazines
- ✓ E-books

Accès au texte intégral (y compris distant) selon les abonnements de l'UGA

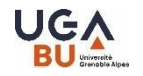

#### **LiSSa** (Littérature Scientifique en Santé)

https://www.lissa.fr/dc/#env=lissa

- ✓ Base de données bibliographiques : + de 540 000 articles scientifiques francophones (+ archives)
- ✓ 240 revues référencées
- ✓ Utiliser la Recherche avancée

**Se base sur l'outil terminologique** <u>HeTOP</u> (Health Terminology / Ontology Portal) : MeSH traduit en français

# Astuces de recherche

- Taper seulement les mots significatifs en minuscules et sans accent
- ✓ Utiliser la troncature \*
- Opérateurs booléens
  ET / OU / SAUF (AND / OR / NOT)
  Souvent, opérateur ET implicite
- ✓ Rechercher sur l'expression exacte

### **Exercices de recherche**

- 1. Trouver de l'information fiable sur l'anorexie, la schizophrénie
- 2. Trouver des articles en texte intégral dans Cairn sur art thérapie et grossesse
- 3. Trouver des références d'articles sur LiSSa sur dansethérapie et obésité

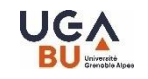

# Accès au texte intégral des articles

Plusieurs cas de figure :

- ✓ Accès texte intégral (gratuit ou via l'abonnement des BU)
- ✓ Si aucun lien vers le texte intégral, chercher le titre de la revue sur Beluga ou au Sudoc

=> vérifier les dates couvertes par l'abonnement des BU

 ✓ => en l'absence d'abonnement, faire appel au service de <u>PEB</u> (Prêt Entre Bibliothèques)

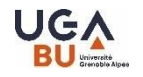

# **Click & Read**

Installer Click&Read pour bénéficier des accès aux abonnements de la BU

| "Same titre - Bloc-notes<br>Fichier Edition Format Affichage Aide<br>https:// | clickandrea | d.inist.fr | - • × |
|-------------------------------------------------------------------------------|-------------|------------|-------|
|                                                                               |             |            |       |
|                                                                               |             |            |       |
|                                                                               |             |            |       |
|                                                                               |             |            |       |

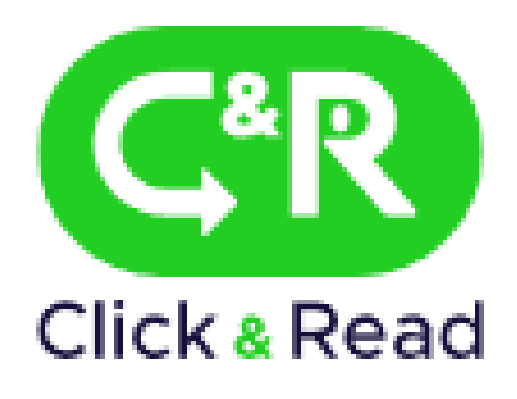

https://clickandread.inist.fr/

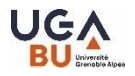

## Qu'est-ce que PubMed ?

On y trouve notamment :

- Plus de 37 millions de références bibliographiques d'articles biomédicaux, publiés depuis 1946 et issus de plus de plus de 5200 revues
- Des résumés (pour la plupart des références)
- Des liens vers d'autres sources et ressources

La mise à jour est quotidienne.

C'est **la base de données de référence** pour des recherches en médecine et sciences de la santé. Sa consultation est **libre** et **gratuite**.

Medline est le nom de la base de données produite et gérée par la NLM (National Library of Medicine). PubMed (*Public Access to Medline*) est le nom de l'interface qui permet de consulter Medline.

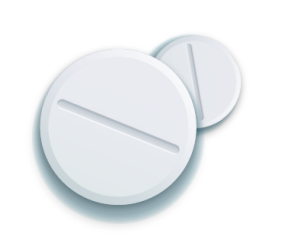

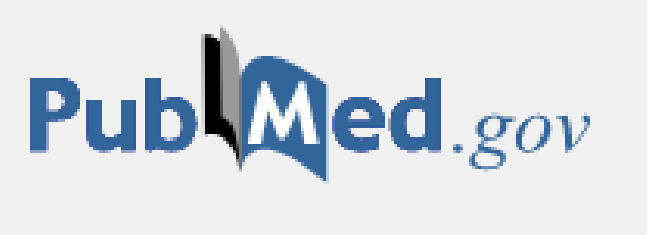

Une base exclusivement anglophone et qui s'interroge donc en anglais et en langage MeSH -> Utilisation du thésaurus MeSH

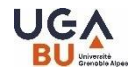

### Interroger PubMed

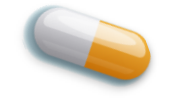

L'interprétation de la recherche simple de Pubmed est loin d'être complètement satisfaisante.

*Il est recommandé de ne pas l'utiliser pour effectuer ses équations de recherche.* 

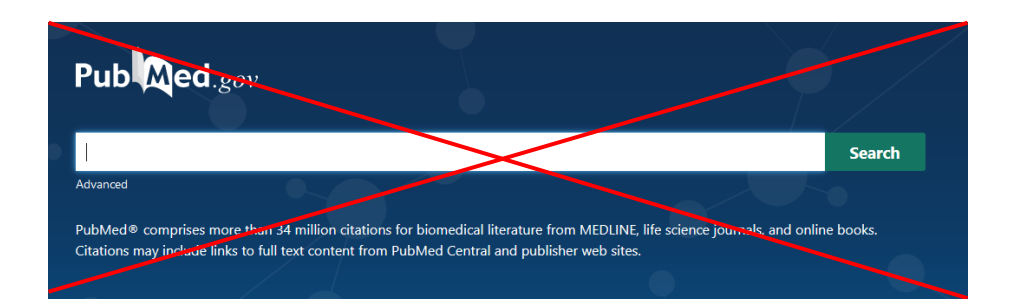

#### En utilisant le **MeSH**

le **MeSH** (Medical Subject Headings) est le thésaurus de vocabulaire contrôlé utilisé pour indexer les articles de PubMed

il est accessible via le MeSH Database (accessible depuis la page d'accueil de PubMed)

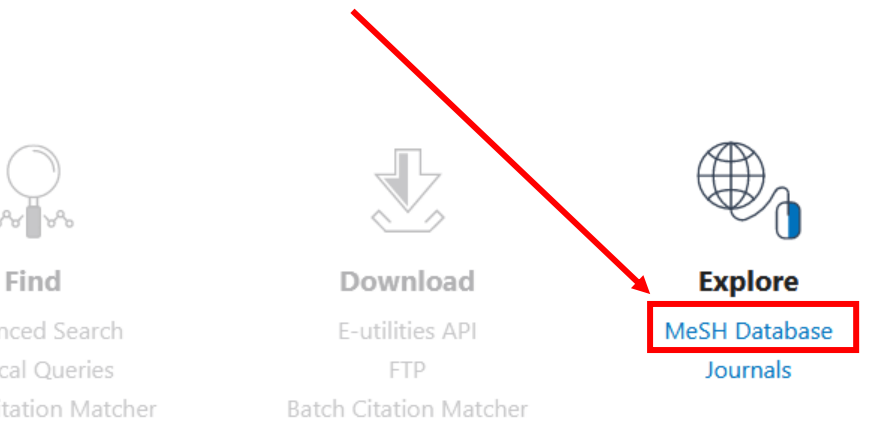

Pour traduire du français au MeSH :

Learn

Le MeSH bilingue

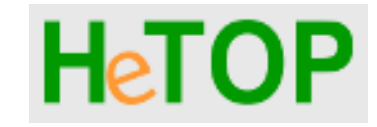

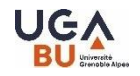

### Interroger PubMed

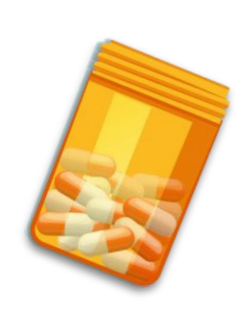

*Une bonne compréhension des opérateurs booléen est essentielle afin d'obtenir les résultats plus pertinents dans PubMed* 

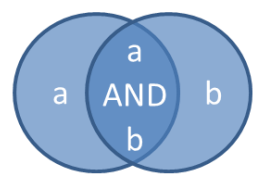

AND (ET) : est utile pour restreindre une recherche. Il permet l'intersection de plusieurs éléments que l'on doit retrouver dans les articles recherchés.

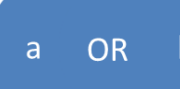

OR (OU) : est utile pour élargir une recherche. Il permet de réaliser la réunion de plusieurs éléments.

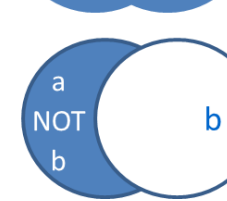

NOT (SAUF) : est utile pour restreindre spécifiquement une recherche. Il permet d'exclure les résultats liés au terme introduit.

#### Lancer une recherche dans le **SearchBuilder**

| Send to: 👻 |                             |     |  |
|------------|-----------------------------|-----|--|
|            | PubMed Search Builder       |     |  |
|            |                             |     |  |
|            |                             |     |  |
|            |                             |     |  |
|            |                             | //. |  |
|            | Add to search builder AND 🗸 |     |  |
|            | Search PubMed               |     |  |

C'est ici que vous allez commencer à travailler vos équations de recherche.

Lorsque vous sélectionnez une notion, ajoutez-là en cliquant sur "**Add to search builder**". Il est possible d'ajouter une seconde notion en lançant une nouvelle recherche dans **MeSH Database**. Pour lancer la requête : **Search PubMed.** 

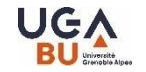

## Pour aller plus Ioin avec Pubmed

Il est possible d'exporter ses références pour générer un fichier compatible avec Zotero (Fonction « Send to » « Citation Manager »)

La BUMP propose des ateliers de formation à Pubmed

Inscription aux ateliers Pubmed à la BU Médecien Pharmacie

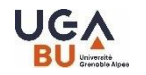

### **Exercice de recherche**

 Trouver des références d'articles sur Pubmed sur « les effets de la musicothérapie sur les personnes atteintes de maladies cardiovasculaires »

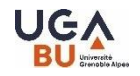

### **PBSC** (Psychology and Behavioral Sciences Collection)

✓ Texte intégral de revues en psychologie.

 Couvre les sujets suivants : caractéristiques émotives et comportementales, psychiatrie et psychologie, processus mentaux, anthropologie

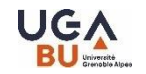

### Autres ressources (1) : les archives ouvertes

Accès : ouvert !

Sont déjà signalées dans BELUGA :

- •HAL (plateforme d'archive ouverte institutionnelle du CCSD)
- TEL (Thèses en ligne)
- DUMAS Dépôt Universitaire de Mémoires Après Soutenance + thèses d'exercice UGA
- •<u>ISTEX</u> (INIST/CNRS) : réservoir d'archives scientifiques

Pour aller plus loin : La science ouverte à l'UGA

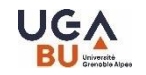

## **Autres ressources (2)**

#### Portails d'éditeurs :

- ScienceDirect (plateforme d'Elsevier)
- Wiley Online Library (plateforme de Wiley)
- Springerlink (plateforme de Springer)
- Taylor and Francis Online (plateforme de Taylor and Francis)

#### Moteurs de recherche :

Google Scholar :

Moteur de recherche spécialisé en littérature de recherche universitaire Type de documents : articles de périodiques, pré-publications, rapports, thèses... Interrogation en **langage naturel** 

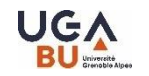

### A retenir

- ✓ Accéder aux ressources par Beluga
- ✓ Sélectionner les bons outils de recherche documentaire
- ✓ Trouver les concepts, le vocabulaire (libre ou contrôlé), formuler la recherche
- ✓ Récupérer une information validée
- ✓ Présenter la bibliographie du travail effectué à l'aide de Zotero

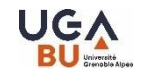

## Pour aller plus loin

- Ateliers de formation de la BU sur <u>Pubmed</u>
- Plateformes pédagogiques
- Vidéos chaine YouTube DocToBib

#### Merci de votre attention et n'hésitez par à solliciter les BU !

Formulaire de rendez-vous accessible à partir de <u>Beluga</u> Tél. 04 76 74 85 14

bapso-rensbump@univ-grenoble-alpes.fr

A suivre la formation à Zotero jeudi 6 mars à la BUMP